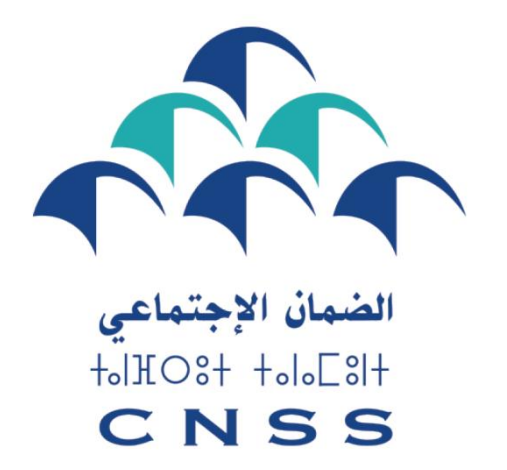

### Le devoir de vous protéger

# دليل الانخراط بالنظام الاختياري للمعاشات بالنسبة للعاملين غير الأجراء

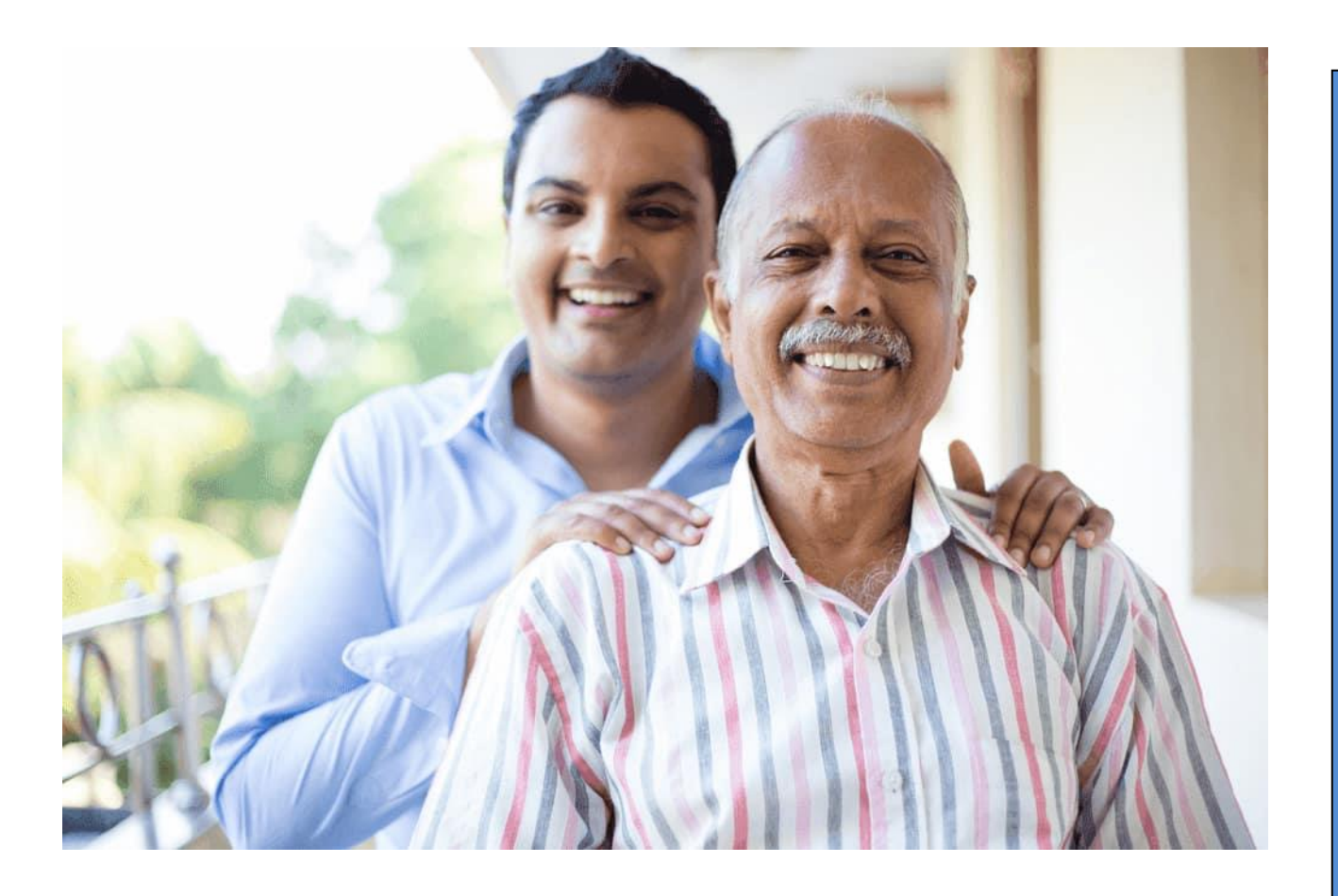

## الولوج إلى حسابكم Ma cnss

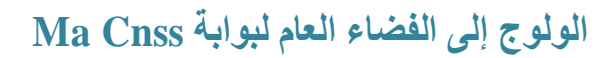

1. أدخل في متصفحك رابط البوابة "www.macnss.ma"

2. انقر فوق العنوان «ACCÉDER AU COMPTE MACNSS»

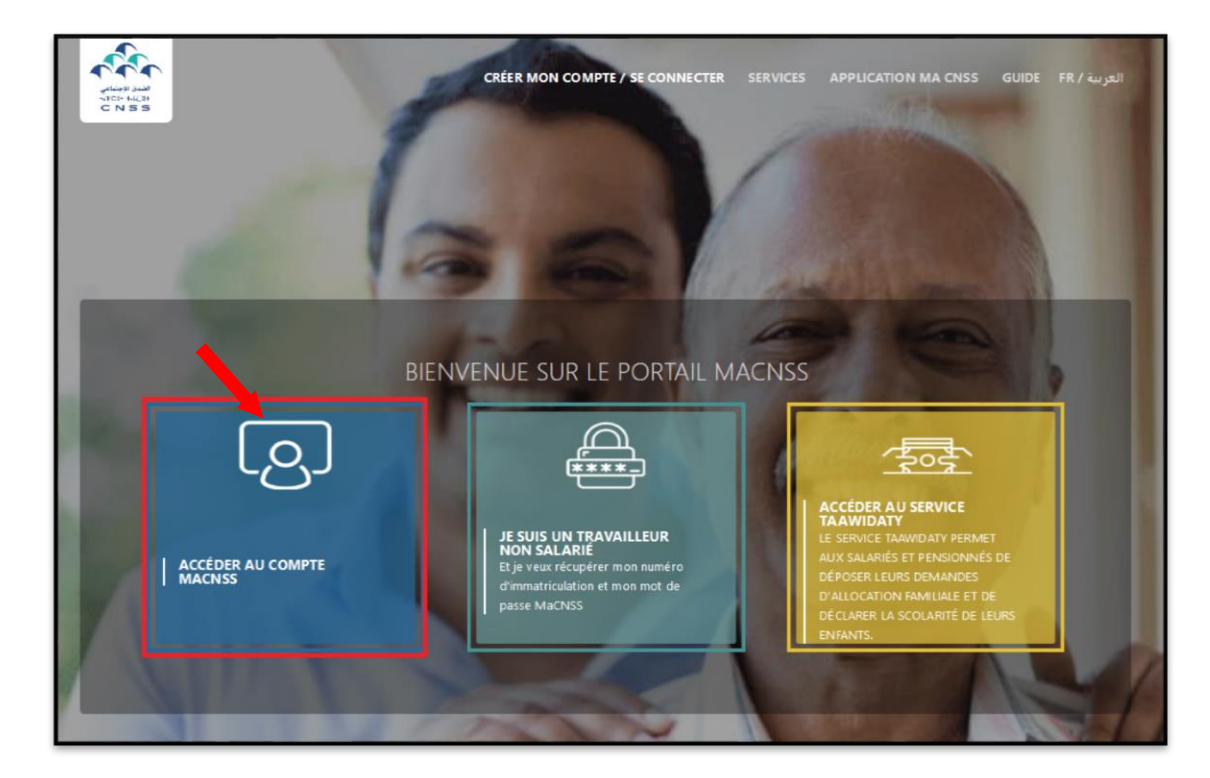

#### إدخال معلومات الولوج إلى الفضاء الخاص بكم

أدخل رقم التسجيل الخاص بك

- 2. أدخل كلمة المرور الخاصة بك
- 3. اضغط على زر " ACCÉDER ".

| ACCÉDER À MON C            | OMPTE                                                                    |
|----------------------------|--------------------------------------------------------------------------|
| N° Immatriculation / Login |                                                                          |
| Mot de passe               |                                                                          |
| ACCÉDER Retour             | Créer mon compte<br>Mot de passe oublié<br>J'ai un problème de connexion |

المرحلة

2

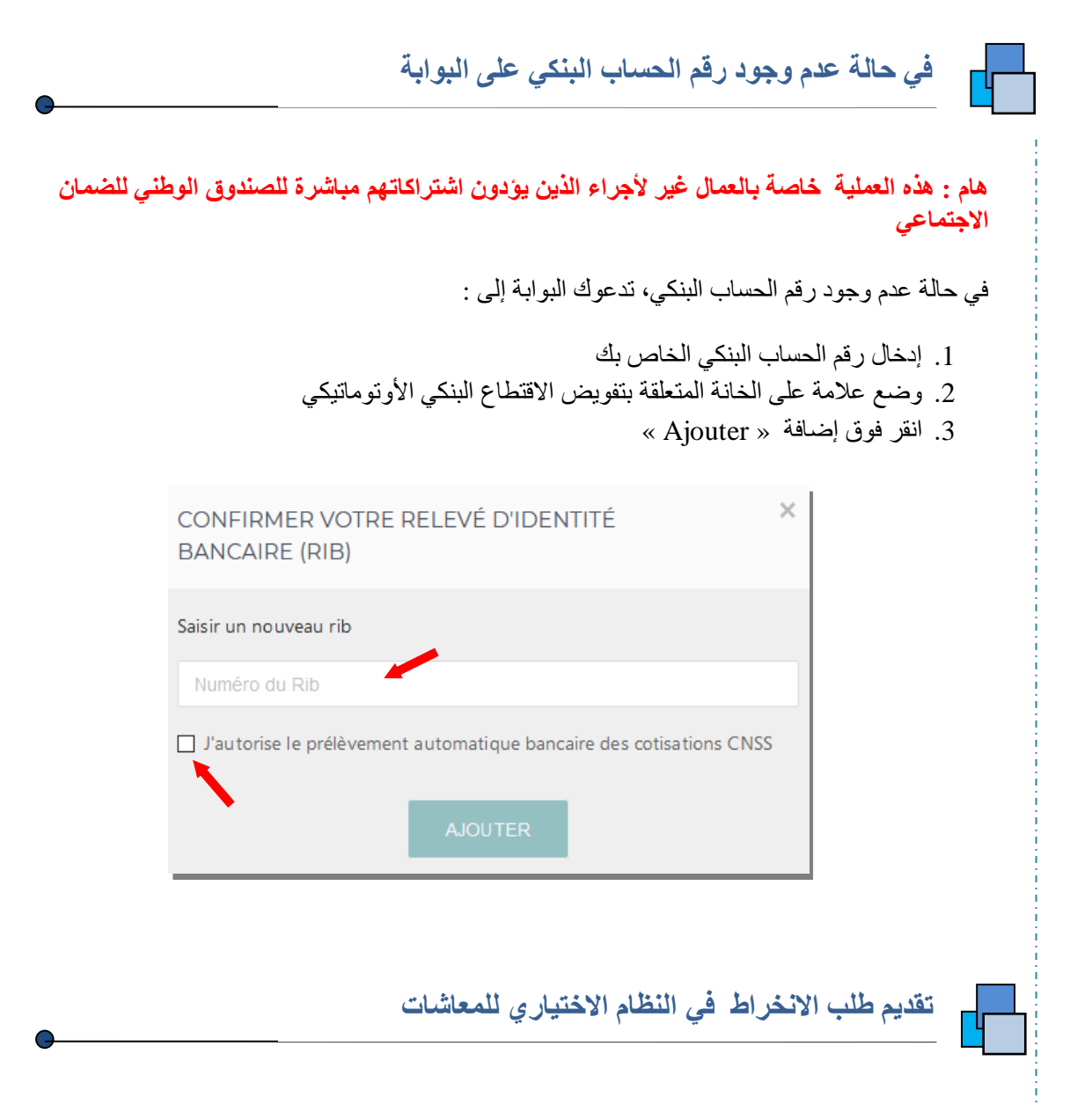

#### الصفحة الرئيسية

المرحلة

بمجرد ولوجك إلى حسابك ، تعرض لك البوابة الصفحة الرئيسية

#### الولوج إلى خانة « Pension facultative »

لإيداع طلب انخراط في نظام المعاشات، اضغط على « Pension facultative »

| ichier Édition Affichage Historique | Marque | pages Qutils Aidg                                            |                                            |                                        |                                     |
|-------------------------------------|--------|--------------------------------------------------------------|--------------------------------------------|----------------------------------------|-------------------------------------|
| Cuide d'utilisation du portail Mi × | A. Po  | tail Assuré × +                                              |                                            |                                        |                                     |
| ← → C                               | 01     | 3 ↔ www.maonss.ma/Portail_cnss/adhesion                      |                                            | රු Q Rechercher                        | ()<br>()                            |
| Portail Assuré                      |        | =                                                            |                                            |                                        | FR / 4 <sub>62</sub> 61 Occonnexion |
|                                     |        | ACCUEL > ADHÉSION AU RÉGIME FACULTATIF DE PENSIONS DES TRAVI | AILLEURS NON SALARIÉS                      |                                        |                                     |
|                                     |        | Nº Immatriculation                                           | Nom et prénom                              | Date de naissance                      | C NL/Passe port/Séjour              |
|                                     |        | Cului dan damandan dindhidalan an adalam da a                | and a data to the fill and a second sector |                                        |                                     |
|                                     |        | Suivi des demandes d'adnesion au regime de p                 | ension des travailleurs non salaries       |                                        |                                     |
|                                     |        | Date de la demande                                           | Catégorie du travailleur                   | Statut de la demande                   | Date d'effet                        |
| Certificat d'immatriculation        |        |                                                              | Aucune demande d'adhésion au régime fact   | ultatif de pension éditée dernièrement |                                     |
|                                     |        |                                                              |                                            |                                        | Nozeñia demanda                     |
|                                     |        |                                                              |                                            |                                        |                                     |
|                                     |        |                                                              |                                            |                                        |                                     |
|                                     |        |                                                              |                                            |                                        |                                     |
|                                     |        |                                                              |                                            |                                        |                                     |
|                                     |        |                                                              |                                            |                                        |                                     |
|                                     |        |                                                              |                                            |                                        |                                     |
|                                     |        |                                                              |                                            |                                        |                                     |
|                                     |        |                                                              |                                            |                                        |                                     |
|                                     |        |                                                              |                                            |                                        |                                     |
|                                     |        |                                                              |                                            |                                        |                                     |
|                                     |        |                                                              |                                            |                                        |                                     |
|                                     |        |                                                              |                                            |                                        |                                     |
| w.macnss.ma/Portail_cnss/adhesion_  |        |                                                              |                                            |                                        |                                     |
| 🗿 🏉 💽 🚺                             |        | 1. 🕹 📖                                                       |                                            |                                        |                                     |

#### إيداع طلب انخراط جديد في النظام الاختياري للمعاشات

1. لإيداع طلب انخراط جديد، اضغط على الزر « Nouvelle demande »

| Nº Immatriculation                           | Nom et prénom                        | Date de naissance<br>11/03/1991           | CNI/Passeport/Séjour |
|----------------------------------------------|--------------------------------------|-------------------------------------------|----------------------|
| suivi des demandes d'adhésion au régime de p | ension des travailleurs non salariés |                                           |                      |
| Data da la damanda                           | Catánacia du terusillaur             | Statut da la damanda                      | Data d'affat         |
|                                              | Aucune demande d'adhésion au régime  | facultatif de pension éditée dernièrement | Date u enet          |
|                                              |                                      |                                           | ×                    |

المرحلة 2

2. لصياغة طلبكم:

أ. يتم عرض جدول يتضمن معلومات تتعلق بالصنف المهني الذي تنتمون إليه، وكذلك المبلغ الموافق للحد الأدنى الذي يجب دفعه بالنسبة للاشتر اكات المتعلقة بنظام المعاشات.

| Nouvelle                          | demande                                                                                              |                                                                                                    |                                                                                                 |                                                                       |                                                                           |                                                                                  |                                                                  |                                          |
|-----------------------------------|----------------------------------------------------------------------------------------------------|----------------------------------------------------------------------------------------------------|-------------------------------------------------------------------------------------------------|-----------------------------------------------------------------------|---------------------------------------------------------------------------|----------------------------------------------------------------------------------|------------------------------------------------------------------|------------------------------------------|
|                                   | Assiette de cotis                                                                                    | ation minimale                                                                                                    |                                                                                                 | Taux de                                                               | Montant à payer de la cotication                                          | Multiplicateur roubaité à                                                        | Cotisation à paver relon le                                      |                                          |
| Catégorie                         | Multiplicateur<br>(1)                                                                                | Revenu/cotisation de<br>référence(2) en DH                                                                                | Revenu forfaitaire de<br>base(1)x(2)=(3) en DH                                                  | Cotisation Régime<br>de pensions (4)                                  | minimale pour le régime de<br>pensions(3)x(4) en DH                       | saisir pour le Régime de<br>pensions                                             | multiplicateur saisi pour le<br>Régime de pensions en DH         | Modification de la<br>cotisation à payer |
| Architectes                       | 3                                                                                                    | 2828.71                                                                                                    | 8486.13                                                                                         | 10%                                                                   | 848.61                                                                    | 3                                                                                | 848.61                                                           |                                          |
| OTAL en                           |                                                                                                    |                                                                                                    |                                                                                                 |                                                                       | 848.61                                                                    |                                                                                  | 848.61                                                           |                                          |
| Le montan<br>Pour<br>Pour<br>Vous | nt de la cotisation m<br>r les CPU et assimilés<br>r les autres catégorier<br>s êtes déjà adhérés ar | Inimale pour le Régime de<br>: "multiplicateur" de la colo<br>: i "multiplicateur" de la colo<br>u régime de pensions TNS | pensions est calculé comme<br>nne Assiette de cotisation mir<br>nnne assiette de cotisation x R | suit:<br>imale x <b>montant de la</b><br>evenu de référence (SM       | cotisation de référence payée au titre<br>IG) x taux de cotisation        | e de l'AMO                                                                       |                                                                  |                                          |
|                                   |                                                                                                    |                                                                                                    | « Mu                                                                                            | ، الزر<br>Itiplicate                                                  | تراك، اضغط على<br>« Valider »<br>« Valider                                | يادة مبلغ الاش<br>ف المطلوب<br>زر التأكيد «                                      | نت ترغب في ز<br><ul> <li>حدد المضاع</li> <li>اضغط على</li> </ul> | <b>ب.</b> إذا ك                          |
|                                   | M                                                                                                    | ODIFICATION                                                                                                    | I DE LA COTIS                                                                                   | Sation à f                                                            | PAYER                                                                     |                                                                                  | ×                                                                |                                          |
|                                   |                                                                                                    | Catégorie<br>• "Le multij<br>• "La cotisa<br>taux de c                                                                    | Architectes                                                                                     | Multiplicateu<br>de base<br>" doit être sup<br>égale à : <b>multi</b> | ur 5.5<br>érieur strictement au mult<br><b>plicateur saisi x le reven</b> | Multiplicateur<br>souhaité<br>iiplicateur de base.<br><b>au ou cotisation de</b> | 5,5 🗈                                                            |                                          |
|                                   |                                                                                                    |                                                                                                    |                                                                                                 |                                                                       |                                                                           | VALIDE                                                                           | ER Fermer                                                        |                                          |
| عم / '                            | اختيار (ن                                                                                            | ندم لك خانة ا<br>65 سنة ؛                                                                                                 | فإن البوابة تذ<br>الثلك في سن                                                                   | عامًا<br>9 أشهر ،<br>تصفية مع                                         | ك يزيد عن 63 ع<br>مًا و 64 عامًا و<br>معاشك، وإلا سيتم                    | ها إذا كان عمر<br>ك بين 63 عا<br>تأجيل تصفية .                                   | مات يجب إدخال<br>لا إذا كان عمر<br>لتقديم طلب ل                  | <b>ج.</b> معلو                           |
| Vot                               | re pension s                                                                                         | era liquidée auto                                                                                                    | matiquement qu                                                                                  | and vous atte                                                         | ignez 65 ans. Souhaitez                                                   | -vous ajourner la                                                                | O Oui                                                            | Non                                      |

En cochant cette case, j'atteste avoir pris connaissance de la liquidation automatique de la pension à l'âge 65 ans et de la possibilité d'acquérir des droits supplémentaires ultérieurement

د. كتابة رقم الحساب البنكي في الخانة التالية في حالة عدم وجوده

| levé d'identité | Bancaire |
|-----------------|----------|

Saisir le RIB

د. اختار تفويض الاقتطاع البنكي الأوتوماتيكي

للتحقق من صحة طلبك ، يجب عليك تحديد الخيار أسمح بالاقتطاع البنكي الأوتوماتيكي لاشتراكات الضمان الاجتماعي وقبول الشروط القانونية.

« J'autorise le prélèvement automatique bancaire des cotisations CNSS »

| Relevé d'identité Bancaire                                                                                                    |         |         |
|----------------------------------------------------------------------------------------------------|---------|---------|
| <ul> <li>☐ J'autorise le prélèvement automatique bancaire des cotisations CNSS</li> <li>☑ J'ai lu et j'accepte les termes des mentions légales</li> </ul> |         |         |
|                                                                                                    | Annuler | Valider |

بعد التحقق من صحة المعلومات المتعلقة بالطلب، تعرض البوابة المعلومات المتعلقة بمبلغ الاشتر اكات التي سيتم أداؤها وتاريخ بدء اقتطاع هاته الاشتر اكات.

| المرحل |  |
|--------|--|
| 4      |  |

| Le montant de la cotisation à payer au titre du régime de pensions est de 1555.79 DH à payer à partir du 01 | /01/2022 |
|----------------------------------------------------------------------------------------------------|----------|
|                                                                                                    | Fermer   |

هام: لديك الحق في تقديم طلب واحد فقط. إذا قمت بتقديم طلب إضافي جديد، فإن البوابة تعرض رسالة الرفض التالية:

| RREUR                                                                                                    | ×           |
|----------------------------------------------------------------------------------------------------|-------------|
| Votre demande est rejetée pour le motif suivant :<br>• le TNS a déjà une demande de pension<br>de traitement | on en cours |
|                                                                                                    | Fermer      |